# How to sign up to Uber - WA

## splend

In order to provide rideshare services in Western Australia you will need to apply for a Passenger Transport Driver (PTD) authorisation. This is an annual authorisation that permits a person to drive a vehicle for hire.

Check out the steps below on how to get started.

#### Apply for a PTD authorisation

#### Apply for a PTD authorisation

- You can apply for a PTD authorisation online via your DoTDirect (Department of Transport) account.
- Visit the DoT website here: https://www.transport.wa.gov.au/dotdirect/dotdirect.asp
- This costs \$88 annually and an initial \$28 application fee will need to be paid

#### Eligible PTD applicants must be:

- Aged 20 years old or more
- Hold a current and valid full WA driver's licence (minimum 1 year) or have held an equivalent driving authorisation from another jurisdiction for at least three years

WA

• Have not been disqualified from holding or obtaining a PTD authorisation

#### **Complete a police check**

- Complete a police check at: https://tinyurl.com/y7ctagyl
- This will cost around \$30-\$50
- This needs to be less than three months old when you are applying for your PTD authorisation

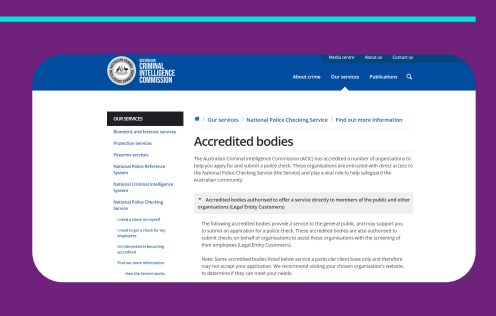

### 3

#### Get a medical assessment

- Visit your local GP and complete the medical assessment and fitness to drive form. This is a compulsory health check that you'll need to complete
- Medical assessment: https://tinyurl.com/y9k6q89z
- Fitness to drive: https://tinyurl.com/yappj7km
- $\bullet$  Remember to bring this form with you to your GP for your appointment
- The cost is roughly \$80 depending on your GP

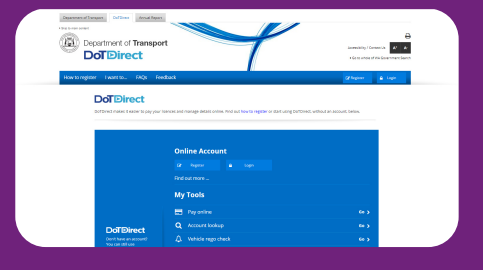

| Covernment of Western Australia<br>Department of Transport<br>Driver and Vehicle Services M                                                                                                    | edical Assessment Instructions                                                                                                    |
|----------------------------------------------------------------------------------------------------|----------------------------------------------------------------------------------------------------|
| The Department of Transport has a legal responsibility to ensure that all drivers have the appropriate skills and abilities, and<br>are modically fit to drive a vehicle. To meet this responsibility, legislation provides the Department of Transport the authority to<br>request any driver. Sincen holder or arginization to provide modical vedered of their wallability to drive and/or undergo a driving<br>assessment. Payment for the medical examination is the responsibility of the licence holder/applicant. |                                                                                                    |
| To the Driver/Applicant                                                                                                    | To the Health Professional                                                                                                    |
| <ol> <li>Make an appointment with your health professional.</li> <li>As the examination may take longer than a routine<br/>consultation, you should advise that your appointment is<br/>for a driving medical assessment.</li> </ol>                                                                                                    | <ul> <li>The examination must be conducted in accordance with<br/>the national medical standards described in Assessing<br/>Fitness to Drive. This publication is available online at<br/>www.austroads.com.au/. It details the examination process<br/>and provides an examination proforms to guide you.</li> </ul> |
| <ol><li>Complete the Patient Questionnaire on page 2.</li></ol>                                                                                                    | <ul> <li>Distribute the completed certificate as follows:</li> </ul>                                                                                                    |
| <ol> <li>Complete your personal details on the Medical Assessment<br/>Certificate and:</li> </ol>                                                                                                    | <ul> <li>Provide your comments on the original Certificate<br/>(together with additional information relevant to the<br/>patient's fitness to dow) by:</li> </ul>                                                                                                    |
| <ul> <li>Circle the class/es of vehicle you are currently authorised<br/>to drive or are proposing to drive.</li> </ul>                                                                                                    | Email - driver.assessment@transport.wa.gov.au                                                                                                    |
| If you are completing a 'Medical Assessment Certificate<br>Fitness to Drive' (M107A):                                                                                                    | Post - Occupational Health Physician<br>C/O Department of Transport                                                                                                    |
| Sign the consent to release information at the top right                                                                                                    | GPO Box R1290                                                                                                    |

### Submit forms

• Once your forms have been completed, submit them online on your DoTDirect account

#### Following steps after PTD authorisation:

### 5

#### **Create an Uber account**

- If you don't have an Uber account, create one now: https://www.uber.com/a/join-new?ec\_exp=1&exp=70801t
- If you have an Uber Eats account, contact the Uber Support team and advise them that you would like to drive Uber X
- Your Splend sign up specialist will be able to help you upload your documents further down the track

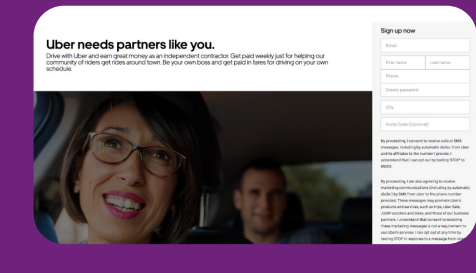

#### Select your vehicle

- Select the vehicle you're after at Splend and pay your membership fee
- Your sign up specialist will be able to help upload your necessary documents
- Once these documents are uploaded your Uber Account will come online in 3-7 days

Congratulations on finishing up all the necessary steps needed to get you driving rideshare and signed up to Uber. Once you receive your confirmation email from Uber, contact your Splend representative for vehicle collection.

Contact us Say hello 1800 775 363 hello@splend.com.au

## splend